## Erhvervserfaring

## Her kan du:

- registrere de job, du har haft indtil nu
- registrere de arbejdsopgaver du har haft i de enkelte job
- 1. Start med at indtaste din erhvervserfaring. Klik på TILFØJ ERHVERVSERFARING:

## TILFØJ ERHVERVSERFARING

2. Indtast stilling, arbejdsgiver, hvornår du har været ansat, og hvad du lavede på arbejdspladsen:

| Stilling:                                   | pædagogmedhjælper<br>Klokkeblomsten Herlev<br>Skjul arbejdsgiverens navn på mit CV                                                                                                    |               | Du skal ikke sætte<br>X her. Det er mest<br>til jobsøgende, der |
|---------------------------------------------|----------------------------------------------------------------------------------------------------|---------------|-----------------------------------------------------------------|
| Arbejusyiver:                               |                                                                                                    |               | stadig er i job.                                                |
| Fra:                                        | 02                                                                                                    | 2001          |                                                                 |
| Til:                                        | 08                                                                                                    | 2009          |                                                                 |
| Ansvar /<br>arbejdsopgaver /<br>resultater: | Jeg stod for morgensamlingen, var med til at<br>planlægge ture og emneuger og skrive<br>pædagogiske planer, var kontaktperson for mange<br>børn, ansvarlig for den ugentlige synge-dansedag |               | e                                                               |
|                                             |                                                                                                    | FORTRYD GEM - | *                                                               |

- 3. Husk at klikke på GEM.
- 4. Indtast alle de job, du har haft. Husk at klikke på GEM, hver gang du har beskrevet et job.

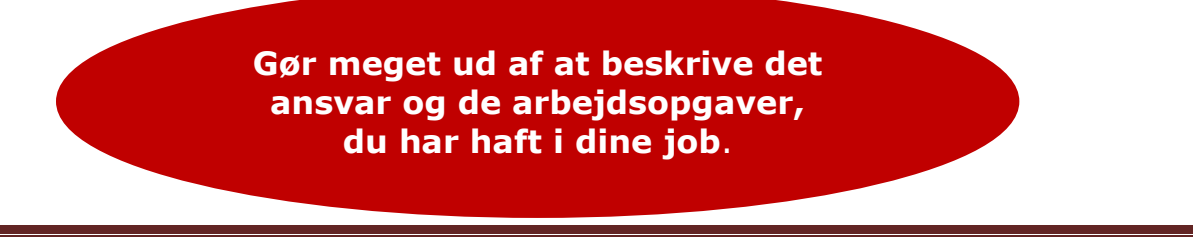

```
FOAs A-kasse, 26. juni 2015
```